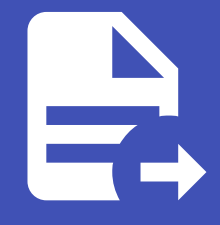

#### ABLESTACK Online Docs ABLESTACK-V4.0-4.0.15

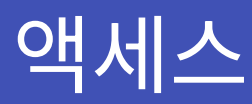

## Genie 액세스

### 조직

조직은 Users, Teams, Projects 및 Inventories 의 논리적 모음이며 자동화 컨트롤러 개체 계층에서 가장 높은 수준입니다.

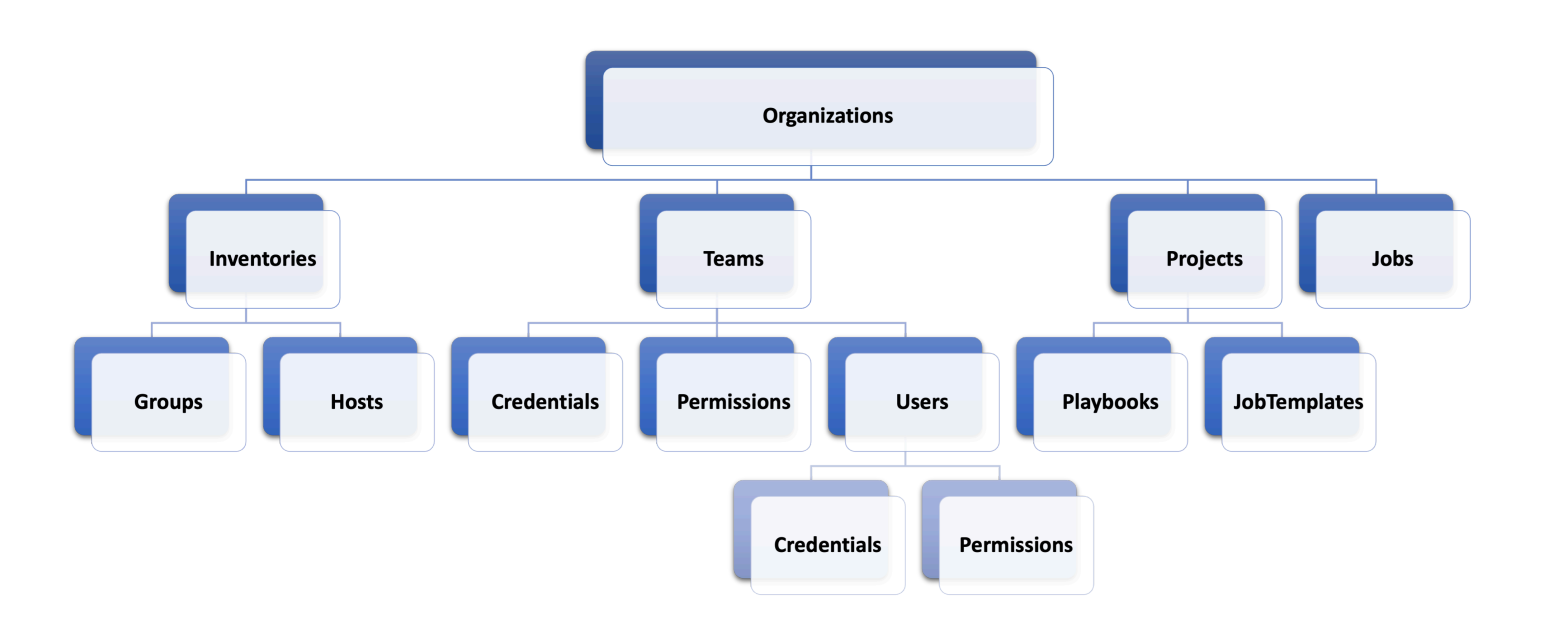

왼쪽 메뉴에서 조직 을 클릭하여 페이지에 액세스합니다.

생성된 조직 리스트가 표시되며 편집 및 삭제할 수 있습니다.

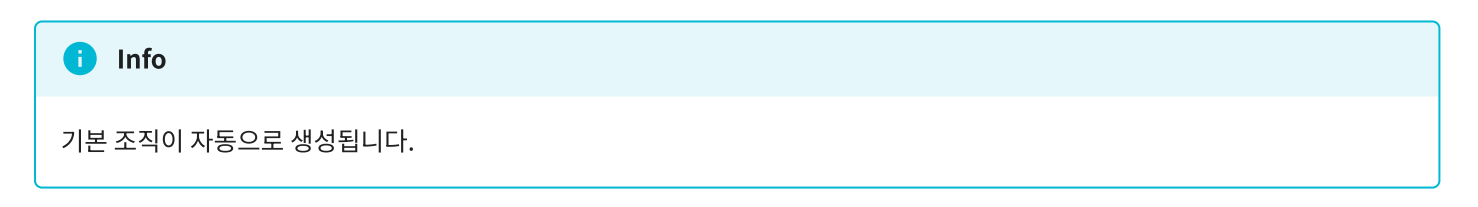

## 사용자

사용자는 관련 권한 및 인증 정보를 사용하여 오토메이션 컨트롤러에 액세스할 수 있는 유저입니다.

왼쪽 메뉴에서 **사용자** 을 클릭하여 페이지에 액세스합니다.

#### 생성된 사용자 리스트가 표시되며 편집 및 삭제할 수 있습니다.

|                                              |              |        |     | ¢ 0 0 -         | 💄 genie 👻  |
|----------------------------------------------|--------------|--------|-----|-----------------|------------|
| 보기<br>다시보드<br>작업<br>일정<br>활동 스트립<br>워크플로우 승인 | 사용자          |        |     |                 | Ċ          |
|                                              | □ 이메일 ▼      | Q 추가 스 | 치   | 1-2/            | /2 • < >   |
|                                              | 사용자 이름 1     | 이름     | 성 🗊 | 역할              | 동작         |
| 리소스 🗸                                        | admin        |        |     | 시스템 관리자         | Ø          |
| 명물자<br>인증 정보<br>프로젝트                         | <b>genie</b> |        |     | 시스템 관리자         | Ø          |
| 으느 ·<br>인벤토리<br>호스트                          |              |        |     | 1-2/2항목 ▼ 《 〈 1 | /1페이지 > >> |
| 액세스 🗸                                        |              |        |     |                 |            |
| 초직<br><del>사용자</del><br>팀                    |              |        |     |                 |            |
| 관리 🗸                                         |              |        |     |                 |            |
| 인증 정보 유형<br>알림<br>관리 작업                      |              |        |     |                 |            |

#### 🛕 Warning

보안 강화를 위해 genie 사용자의 초기 비밀번호 를 변경 하는 것을 권장합니다.

#### i Info

자신의 비밀번호를 수정할 때는 로그아웃했다가 다시 로그인하면 적용됩니다.

#### 사용자 생성

팀

1. 사용자 리스트 화면에서 추가 버튼을 클릭합니다.

- 2. 새 사용자에 대한 적절한 세부 정보를 입력합니다. 세 가지 유형의 사용자를 할당할 수 있습니다.
- 3. 일반 사용자 : 일반 사용자는 해당 사용자에게 적절한 역할 및 권한이 부여된 리소스(예: 인벤토리, 프로젝트 및 작업 템플릿) 로 제한된 읽기 및 쓰기 액세스 권한을 가집니다.
- 4. 시스템 감사자: 감사자는 환경 내의 모든 개체에 대한 읽기 전용 기능을 암시적으로 상속합니다.
- 5. 시스템 관리자 : 시스템 관리자(수퍼유저라고도 함)는 전체 시스템 관리 권한을 가집니다. 전체 설치에 대한 전체 읽기 및 쓰 기 권한이 있습니다. 시스템 관리자는 일반적으로 자동화 컨트롤러의 모든 측면을 관리하고 일상 업무에 대한 책임을 다양한 사용자에게 위임합니다. 신중하게 할당하십시오!
- 6. 완료되면 저장을 클릭 합니다.

팀 은 연결된 사용자, 프로젝트, 자격 증명 및 권한이 있는 조직의 하위 부문입니다 . 팀은 역할 기반 액세스 제어 체계를 구현하고 조직 전체에 책임을 위임하는 수단을 제공합니다. 예를 들어 팀의 각 사용자가 아닌 전체 팀에 권한을 부여할 수 있습니다.

조직에 필요한 만큼의 사용자 팀을 만들 수 있습니다. 사용자와 마찬가지로 각 팀에 권한을 할당할 수도 있습니다. 또한 팀은 자격 증명에 대한 소유권을 확장 가능하게 할당하여 여러 인터페이스를 클릭함으로써 동일한 인증 정보를 동일한 사용자에게 할당하 는 것을 방지할 수 있습니다.

왼쪽 메뉴에서 팀을 클릭하여 페이지에 액세스합니다.

생성된 팀 리스트가 표시되며 편집 및 삭제할 수 있습니다.

|                         |                                            | <b>↓ ○</b>    | ? ▼ 💄 genie ▼ |
|-------------------------|--------------------------------------------|---------------|---------------|
| 보기                      | 팀                                          |               | G             |
| 작업<br>일정<br>활동 스트림      | <ul> <li>○ 이름 ▼</li> <li>○ Q 추가</li> </ul> | 삭제            | 1-1/1 * < >   |
| 워크플로우 승인                | 이름 1                                       | 조직            | 동작            |
| 리소스 🗸                   | team-genie                                 | Default       | ı             |
| 햄플릿<br>인중 정보<br>프로젠트    |                                            | 1-1/1항목 👻 🔍 🔍 | 1 /1페이지 > >>  |
|                         |                                            |               |               |
| 액세스 🗸                   |                                            |               |               |
| 조직                      |                                            |               |               |
| 팀                       |                                            |               |               |
| 관리 🗸                    |                                            |               |               |
| 인증 정보 유형<br>알림<br>관리 작업 |                                            |               |               |

# ABLESTACK Online Docs